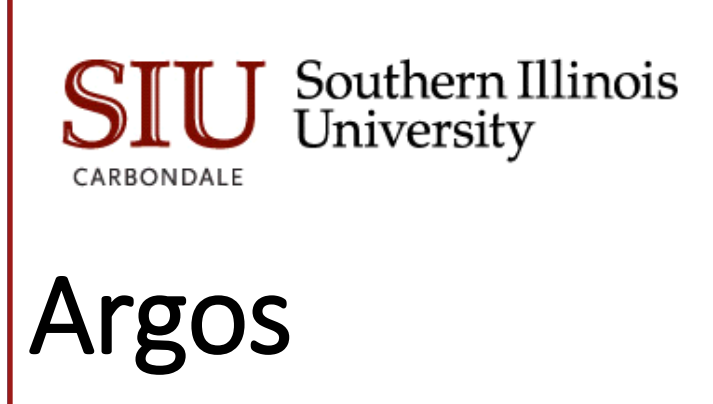

**Basic Training** 

Student Information Systems Team 2-4-2019

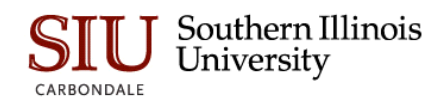

# Contents

| Overview        | 2  |
|-----------------|----|
| Sign in         | 2  |
| Navigation      | 3  |
| Action Area     | 3  |
| Navigation Area | 4  |
| Explorer View   | 4  |
| Shortcuts View  | 6  |
| Help            | 9  |
| Signout         | 10 |
| Summary         | 11 |

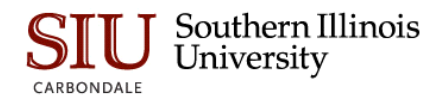

#### Overview

Argos is a campus reporting tool that allows end-users to access and extract information from various databases in a report format.

DataBlocks are the foundation of Argos. They contain user input forms and queries to retrieve information. Reports in Argos have a DataBlock as the "parent" and each DataBlock can contain multiple reports.

After you have been granted access, you will be able to run pre-defined reports by selecting them from a list. Most of the reports will require that you enter parameters to tailor the report for a specific term, college or course. Once generated, the report can be saved, printed or forwarded via e-mail, all from within the Argos tool.

### Sign in

To access Argos, go to <u>https://sis.siu.edu</u>. Click on Argos under Login Quicklinks.

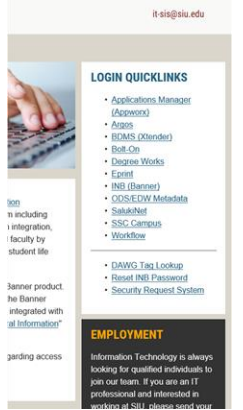

Your network id and password are used for accessing Argos.

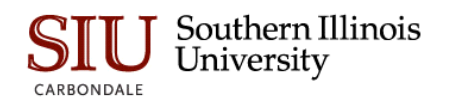

| ign In                                     |                           |
|--------------------------------------------|---------------------------|
| User                                       | Forget this user          |
| siu850088820                               | $\sim$                    |
| Password                                   |                           |
| •••••                                      |                           |
| Do not save Username and Password          | $\checkmark$              |
| Server: sisapps-test.eis.siu.edu ( sisapps | s-test.eis.siu.edu )      |
| Tip: To access in-produ                    | uct help press the F1 key |
| Version 5.1.0.1370                         | Sign In Cancel Help       |

Security within Argos is designed to recognize your user type and configure menus and buttons to show only your permissible actions.

#### Navigation

Menus across the top allow you to take simple actions such as signing in or out and accessing the integrated Argos Help system.

At the very bottom of the screen, the status bar tells you what server you are signed into, your username and user type.

Between the top and bottom toolbars is the Argos work area. The work area is broken into two halves. The left half contains the Navigation area while the right half contains the Action area.

| Argos - Southern Illinois University Carbondale          | – – ×                                                              |
|----------------------------------------------------------|--------------------------------------------------------------------|
| File Edit View Tools Help                                |                                                                    |
| Argos 🗲 - Driver - 😹 🖓 👔 👔 👔 Argos Securit Share Securit | y Library CO-OP Support <u>H</u> elp Sign Out                      |
| Explorer Shortcuts                                       | What are you looking for today?                                    |
|                                                          |                                                                    |
|                                                          | Root Folder> < click here to set the description >                 |
| > Dimension                                              | <ul> <li>Trash Bin</li> <li>AIS Testing</li> <li>Banner</li> </ul> |
| My Argos     & List-Dean/President                       | D My Argos                                                         |
|                                                          |                                                                    |

### **Action Area**

The Action area on the right hand side of the screen will have buttons for any actions you can take on a

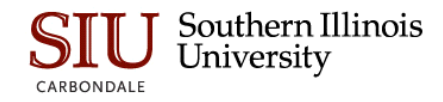

selected object. The buttons that show will depend on the type of object you select in the Navigation area.

### Navigation Area

The Navigation area contains the objects that you can perform actions on. You can navigate using the Explorer view or the Shortcuts view by clicking the desired tab.

The default view for the Navigation area is the Explorer view where a simple menu of available folders and objects are displayed. The Argos objects that can be found in the Explorer include:

- folders contains objects, including other folders
- datablocks the "parent" object for one or more reports
- dashboards display-only reports for quick reference
- csv report a comma-separated values report
- banded report a fully-formatted report
- extract report a text report that meets pre-defined specifications
- schedule reports may be scheduled to run automatically

#### **Explorer** View

Within the Explorer tree, reports always reside beneath a DataBlock parent. A DataBlock can have many "child" reports. Any object that has child objects will have a ▶ shape next to it. Simply click the

• to expand the object to view its children.

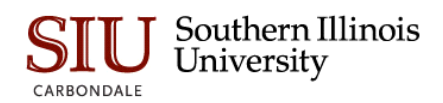

| Argos - Southern Illinois University Carbondale                                                                                                    |                                              | - 🗆 X                            |
|----------------------------------------------------------------------------------------------------|----------------------------------------------|----------------------------------|
| File     Edit     View     Tools     Help       Argos     Sack     Social     Sack     Cut     Copy     Paste     Delete     Import     Export     Share     Securit                    | sy Library CO-OP Support Help Sign Out       |                                  |
| Explorer Shortcuts                                                                                                    | What are you looking for today?              | Search 4                         |
| Ganner. Class List. Class List by Term for a Selected Course (Open across all Units). Dashboard      Dashboard      Dashboard                                                           | Dashboard<br>System Object (limited options) |                                  |
| Admissions      Army ROTC                                                                                                    | Report Viewer Actions                        | Report Writer Actions            |
| Bursar      Center for Academic Success                                                                                                    |                                              |                                  |
| Class List     Gass List by Term for a Selected Course (Open across all Units)                                                                                                    | <u>R</u> un Dashboard<br>Run Saved           | Edit Dashboard<br><u>D</u> elete |
| Comma Delimited                                                                                                    | Shortcut                                     |                                  |
| Report      & Class List by Term for Multiple Selected Courses (Restricted to your Unit)                                                                                                | DataBlock Designer Actions                   |                                  |
| & Class List by Term for Your Unit's Majors (Open across all Subjects)      & Pre-Banner Quasi Class List by Term for a Selected Course and Section                                     |                                              |                                  |
| & xCancelled Class List of Former Registrants by Term for Multiple Selected Courses     & zCertain Grades List by Class by Term for Multiple Selected Courses (Restricted to your Unit) | Schedule Schedule                            |                                  |
| College of Agricultural Sciences College of Applied Sciences & Arts                                                                                                    | Not                                          | es                               |
| College of Business                                                                                                    | <b>9</b> +                                   |                                  |

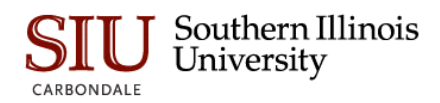

| _                                                                                                    |                                                                                                    |
|----------------------------------------------------------------------------------------------------|----------------------------------------------------------------------------------------------------|
| Ar Argos - Southern Illinois University Carbondale                                                       | ×                                                                                                    |
| File Edit View Tools Help                                                                                |                                                                                                    |
| Argos S ack - Driver - Cut Copy Paste Delete Import Export Share Sec                                     | anity Library CO-OP Support <u>H</u> elp Sign Out                                                                                                    |
| Explorer Shortcuts                                                                                       | What are you looking for today?                                                                                                    |
|                                                                                                    |                                                                                                    |
| Banner.Class List                                                                                        | Class List                                                                                                    |
| The Banner                                                                                               | Click here to set the description >                                                                                                    |
| Admissions                                                                                               | Name 🔺                                                                                                    |
| Army ROTC                                                                                                | <ul> <li>Class List by Term for a Selected Course (Open across all Units)</li> <li>Class List by Term for Multiple Selected Courses (Restricted to your Unit)</li> </ul> |
| Bursar                                                                                                   | Class List by Term for Your Unit's Majors (Open across all Subjects) Pre-Banner Quasi Class List by Term for a Selected Course and Section                               |
| Center for Academic Success                                                                              | XCancelled Class List of Former Registrants by Term for Multiple Selected Courses                                                                                        |
|                                                                                                    | ZCertain Grades List by Class by Term for Multiple Selected Courses (Restricted to your Unit)                                                                            |
| & Class List by Term for a Selected Course (Open across all Units)                                       |                                                                                                    |
| Class I ist hy Term for Multiple Selected Courses (Restricted to your I Init)                            |                                                                                                    |
| A     Class List by Term for Your Unit's Majors (Open across all Subjects)                               |                                                                                                    |
| Re-Ranner Quasi Class List by Term for a Selected Course and Section                                     |                                                                                                    |
| Carecalled Clare List of Engrange Depicture for Multiple Calected Courses                                |                                                                                                    |
| Contraction Conduct List by Character See Multiple Colorists of Constraints (Constraints of Constraints) |                                                                                                    |
| Certain Grades List by class by ferminor Multiple Selected Courses (Resulticed to your Unity             |                                                                                                    |
| College of Agricultural Sciences                                                                         |                                                                                                    |
| College of Applied Sciences & Arts                                                                       |                                                                                                    |
| College of Business                                                                                      |                                                                                                    |
| College of Education & Human Services                                                                    |                                                                                                    |
| College of Engineering                                                                                   |                                                                                                    |
| College of Liberal Arts                                                                                  |                                                                                                    |
| College of Mass Communication & Media Art                                                                |                                                                                                    |
| College of Science                                                                                       |                                                                                                    |
| Commencement                                                                                             |                                                                                                    |
| Continuing Education                                                                                     |                                                                                                    |
| Course Schedule                                                                                          |                                                                                                    |

## Shortcuts View

The Shortcuts view can be very convenient as it shows only your available shortcuts. A Shortcut is a reference to a DataBlock or Report. If you use a DataBlock or Report frequently, you can right-click on it and choose Add to Shortcuts.

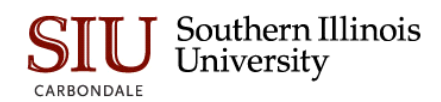

| File Edit View Tools Help                         |        |                              |                |                        |   |                                 |                                                                            |
|---------------------------------------------------|--------|------------------------------|----------------|------------------------|---|---------------------------------|----------------------------------------------------------------------------|
| Ar Argos Sack - Sorward - Sack                    |        | Copy Paste                   | <b>D</b> elete | Import Export Share St |   | Library CO-OP Support Help      | Sign Out                                                                   |
| Explorer Shortcuts                                |        |                              |                |                        | , |                                 |                                                                            |
| റ്ക്ര് 🖻 💣 🕤                                      |        |                              |                |                        |   | What are you looking for today? | Search 4                                                                   |
| Banner.Class List.Class List by Term for a Select | ted Co | ourse (Open across all Un    | its)           |                        | 0 | 🔗 Class List by Term            | for a Selected Course (Open a <sup>1</sup>                                 |
| ▶ m Trash Bin                                     |        |                              |                |                        | ^ | Provides a "class roster" o     | or "class list" of students registered for a                               |
| AIS Testing                                       |        |                              |                |                        |   | Associated Connection/Pool      |                                                                            |
|                                                   |        |                              |                |                        |   | Production                      | $\checkmark$                                                               |
|                                                   |        |                              |                |                        |   |                                 |                                                                            |
| Admissions                                        |        |                              |                |                        |   | Report Viewer Actions           | Report Writer Actions                                                      |
| Army ROTC                                         |        |                              |                |                        |   |                                 |                                                                            |
| Bursar                                            |        |                              |                |                        |   |                                 |                                                                            |
| Center for Academic Success                       |        |                              |                |                        |   |                                 |                                                                            |
| Class List                                        |        |                              |                |                        |   | <u>R</u> un Dashboard           | New                                                                        |
|                                                   | ้ด์    | Run Dashboard                |                | 1                      |   | Run Saved                       |                                                                            |
| Dashboard                                         |        | –<br>R <u>u</u> n Saved      |                |                        |   | Shortcut                        |                                                                            |
| Comma Delimited                                   |        | Edit DataBlock               |                |                        |   |                                 |                                                                            |
| Report                                            |        | Add to Shortcuts             |                | 1                      |   | DataBlock Designer Actions      |                                                                            |
| Class List by Term for Multiple Select            | te     | Ne <u>w</u>                  | •              |                        |   |                                 |                                                                            |
| A Class List by Term for Your Unit's Ma           | 3      | S <u>h</u> are               |                |                        |   | <u>e</u>                        |                                                                            |
| Pre-Banner Quasi Class List by Term               | ≫      | Cu <u>t</u> C                | trl+X          |                        | - |                                 |                                                                            |
| Second Class List of Former Real                  | 2      | Copy C                       | trl+C          |                        |   | Edit                            |                                                                            |
|                                                   |        | Paste C                      | UTI+V          |                        | - | Edit Data                       |                                                                            |
| Certain Grades List by Class by Ten               |        | Export                       |                | ted to your Unit)      | - | Euit Data                       |                                                                            |
| College of Agricultural Sciences                  |        | Object Contents              |                |                        | - | <u>D</u> elete                  |                                                                            |
| College of Applied Sciences & Arts                |        | Redirect Shortcuts To        |                |                        |   | <u>S</u> ecurity                |                                                                            |
| College of Business                               |        | Redirect                     |                |                        |   | Share                           |                                                                            |
| College of Education & Human Services             |        | Security                     |                |                        |   |                                 |                                                                            |
| College of Engineering                            |        | Revision Settings            |                |                        |   |                                 | Notes                                                                      |
| College of Liberal Arts                           | 0      | Web Viewer Settings          |                |                        |   | 9+                              |                                                                            |
| College of Mass Communication & Media             |        | Co <u>l</u> lapse All        |                |                        |   |                                 |                                                                            |
| College of Science                                |        | Cop <u>y</u> Path to Clipboa | rd             |                        |   |                                 |                                                                            |
|                                                   |        | Set as Ho <u>m</u> e         |                |                        | ~ |                                 |                                                                            |
| Create a shortcut for the selected object         |        |                              |                |                        |   | Server: sisapps-test.eis.siu    | u.e User: siu850088820 Role: <right click="" td="" to="" view<=""></right> |

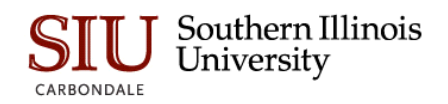

Adding objects to the Shortcuts makes it easier to find what you need. You can even rename a shortcut to something other than the original name. To find the original object in the Explorer view, right-click a shortcut and choose Locate. Deleting or renaming a Shortcut has no effect on the original object.

| File Edit View Tools Help                                                                                                    |            |
|----------------------------------------------------------------------------------------------------|------------|
| Argos sad v powerd v Support Person Co-CP Support Person Sign Out                                                                      |            |
| Explorer Shortcuts What are you looking for today?                                                                                     | th 🔺       |
|                                                                                                    |            |
| Class List by Term for a Selected Course (                                                                                             |            |
| Class List by<br>Tem for a<br>Selected Shortcut Actions                                                                                |            |
|                                                                                                    |            |
|                                                                                                    |            |
| Execute                                                                                                    |            |
| Rename Rename                                                                                                    |            |
| fa_executiv                                                                                                    |            |
| <u>D</u> elete                                                                                                    |            |
| Edit                                                                                                    |            |
|                                                                                                    |            |
|                                                                                                    |            |
|                                                                                                    |            |
|                                                                                                    |            |
|                                                                                                    |            |
|                                                                                                    |            |
|                                                                                                    |            |
|                                                                                                    |            |
|                                                                                                    |            |
|                                                                                                    |            |
|                                                                                                    |            |
|                                                                                                    |            |
|                                                                                                    |            |
|                                                                                                    |            |
|                                                                                                    |            |
| Rename the selected shortcut Server: sisapps-test.eis.siu.ei User: siu850088820 Role: <right cli<="" th=""><th>k to view:</th></right> | k to view: |

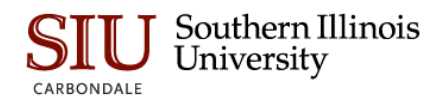

| Argos - Southern Illinois University Carbondale                                      |                                      | – 🗆 X                                |
|--------------------------------------------------------------------------------------|--------------------------------------|--------------------------------------|
| File Edit View Tools Help                                                            |                                      |                                      |
| Argos Sack - Driver - Scower - Cut Copy Paste Delete Import Export Share Securit     | y Library CO-OP Support Help Sign Ou | t                                    |
| Explorer Shortcuts                                                                   | What are you looking for today?      | Search 4                             |
|                                                                                      |                                      |                                      |
| Banner. Class List. Class List by Term for a Selected Course (Open across all Units) | Class List by Term for a             | Selected Course (Open a 1            |
| F 🔟 Trash Bin                                                                        | Provides a "class roster" or "class  | s list" of students registered for a |
| AIS Testing                                                                          | Associated Connection/Pool           |                                      |
| ▼ 🛅 Banner                                                                           | Production                           |                                      |
| Admissions                                                                           | Report Viewer Actions                | Report Writer Actions                |
| Army ROTC                                                                            |                                      |                                      |
| ▶ 🛅 Bursar                                                                           |                                      |                                      |
| Center for Academic Success                                                          |                                      |                                      |
| ▼ Class List                                                                         | <u>R</u> un Dashboard                | New                                  |
| <ul> <li>Class List by Term for a Selected Course (Open across all Units)</li> </ul> | Run Saved                            |                                      |
| a Dashboard                                                                          | Shortcut                             |                                      |

# Help

By clicking Argos Help, you will have access to the Argos User Guides and Training videos from your browser. The Table of Contents, Index, Search, and Favorites selections are located at the lower left of the Help interface. Click the desired item to display the fields used for entering Search Criteria, Index words, etc.

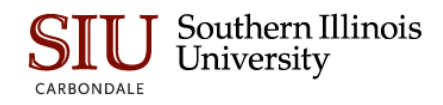

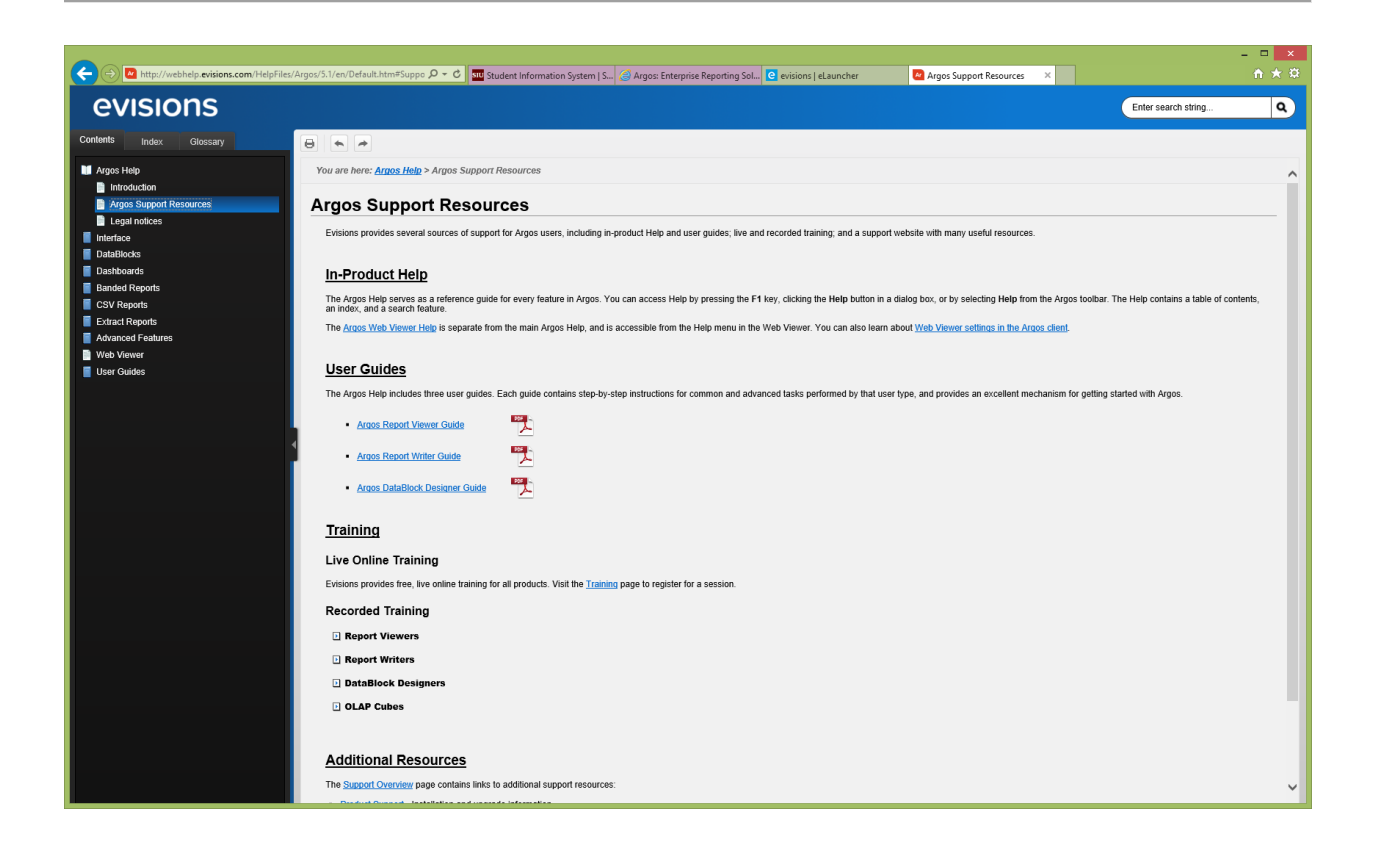

#### **Signout**

To sign out of Argos, simply click the Sign Out icon.

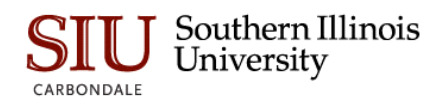

| Ar Argos - Southern Illinois University Carbondale                                                | – – ×                                                                         |
|---------------------------------------------------------------------------------------------------|-------------------------------------------------------------------------------|
| File Edit View Tools Help                                                                         |                                                                               |
| Argos 🗲 - Dervard - Cut Copy Paste Delete Import Export Share Securi                              | ty Library CO-OP Support Help                                                 |
| Explorer Shortcuts                                                                                | What are you looking for today?                                               |
|                                                                                                   |                                                                               |
| Banner, Class List, Class List by Term for a Selected Course (Open across all Units)              | Provides a "class roster" or "class list" of students registered for a        |
| Irash bin                                                                                         | Associated Connection/Pool                                                    |
| ALS Testing                                                                                       | Production V                                                                  |
|                                                                                                   |                                                                               |
| Admissions                                                                                        | Report Viewer Actions Report Writer Actions                                   |
| Army ROTC                                                                                         |                                                                               |
| Bursar                                                                                            |                                                                               |
| Center for Academic Success                                                                       |                                                                               |
| Class List                                                                                        | Run Dashboard New                                                             |
|                                                                                                   | Run Saved                                                                     |
| Cashboard                                                                                         | Shortcut                                                                      |
| csv Comma Delimited                                                                               |                                                                               |
| Report                                                                                            | DataBlock Designer Actions                                                    |
| Class List by Term for Multiple Selected Courses (Restricted to your Unit)                        |                                                                               |
| Class List by Term for Your Unit's Majors (Open across all Subjects)                              |                                                                               |
| Re-Banner Quasi Class List by Term for a Selected Course and Section                              |                                                                               |
| & xCancelled Class List of Former Registrants by Term for Multiple Selected Courses               | Edit                                                                          |
| 🕨 💑 zCertain Grades List by Class by Term for Multiple Selected Courses (Restricted to your Unit) | Edit Data                                                                     |
| College of Agricultural Sciences                                                                  | Delete                                                                        |
| College of Applied Sciences & Arts                                                                | Security                                                                      |
| College of Business                                                                               | Share                                                                         |
| College of Education & Human Services                                                             |                                                                               |
| College of Engineering                                                                            | Notes                                                                         |
| College of Liberal Arts                                                                           | <b>9</b> +                                                                    |
| College of Mass Communication & Media Art                                                         |                                                                               |
| College of Science                                                                                |                                                                               |
| Commencement Y                                                                                    |                                                                               |
| Sign "siu850088820" out from the current connection                                               | Server: sisapps-test.eis.siu.e User: siu850088820 Role: < right click to view |

# Summary

This Learning Cycle is complete. You should be able to:

- Sign in to Argos.
- Navigate the Explorer and Shortcut views.
- Locate Argos Help.
- Sign out of Argos.